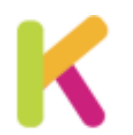

# **INSTALLATION DE KARUTA SUR MACOS**

Installation de Karuta sur une machine cliente

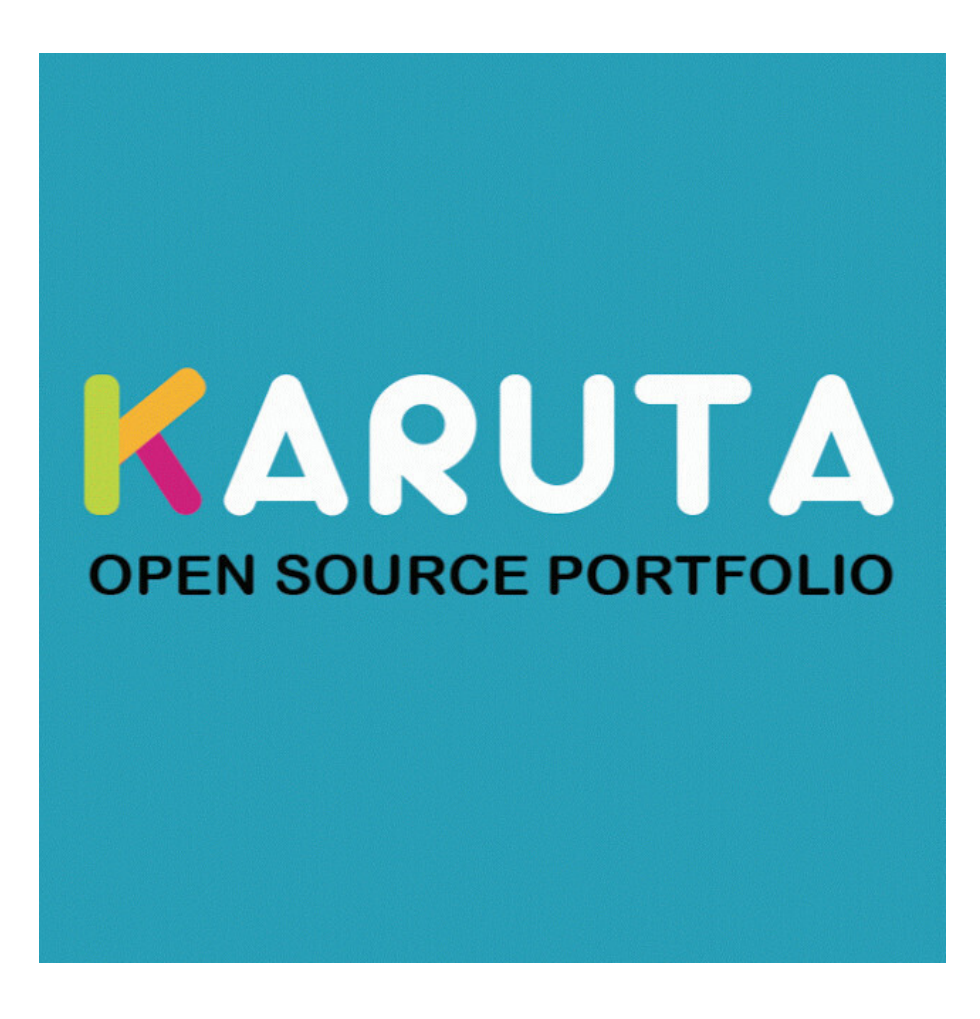

Date : Mars 2024

# Pourquoi ce tutoriel ?

L'installation d'un serveur Karuta de production sur une machine Linux est décrite sur le site d'ePortfolium <sup>[https://www.eportfolium.com/cooperative/karuta/htm/cooperative.htm]</sup>. Il est cependant possible de l'installer localement, sur un ordinateur équipé de Windows ou de MacOs : cela peut-être utile pour un ingénieur pédagogique qui développe ou modifie des eportfolios et qui ne dispose pas, dans son établissement, d'un serveur de test. Cela permet également de travailler hors connexion et de bénéficier de la dernière version de Karuta. Ce tutoriel, qui présente une installation sur une machine locale de type Mac, est très largement inspiré de celui réalisé par l'UPJV pour une installation sur Windows.

# 1. Installer le Java

| Vérifier l'installation de Java. | 4 |
|----------------------------------|---|
| Installer Java                   | 5 |

Pour pouvoir utiliser Tomcat, le logiciel qui servira à lancer Karuta, il faut tout d'abord installer Java. Peutêtre est-il déjà présent sur votre machine, voyons comment le vérifier.

## Vérifier l'installation de Java

### Procédure

1. Lancement d'un terminal

Pour ouvrir un terminal, rendez-vous dans le LauchPad <sup>[https://support.apple.com/fr-fr/guide/mac-help/mh35840/mac]</sup> et, dans le moteur de recherche, saisissez les premières lettres du mot « Terminal » :

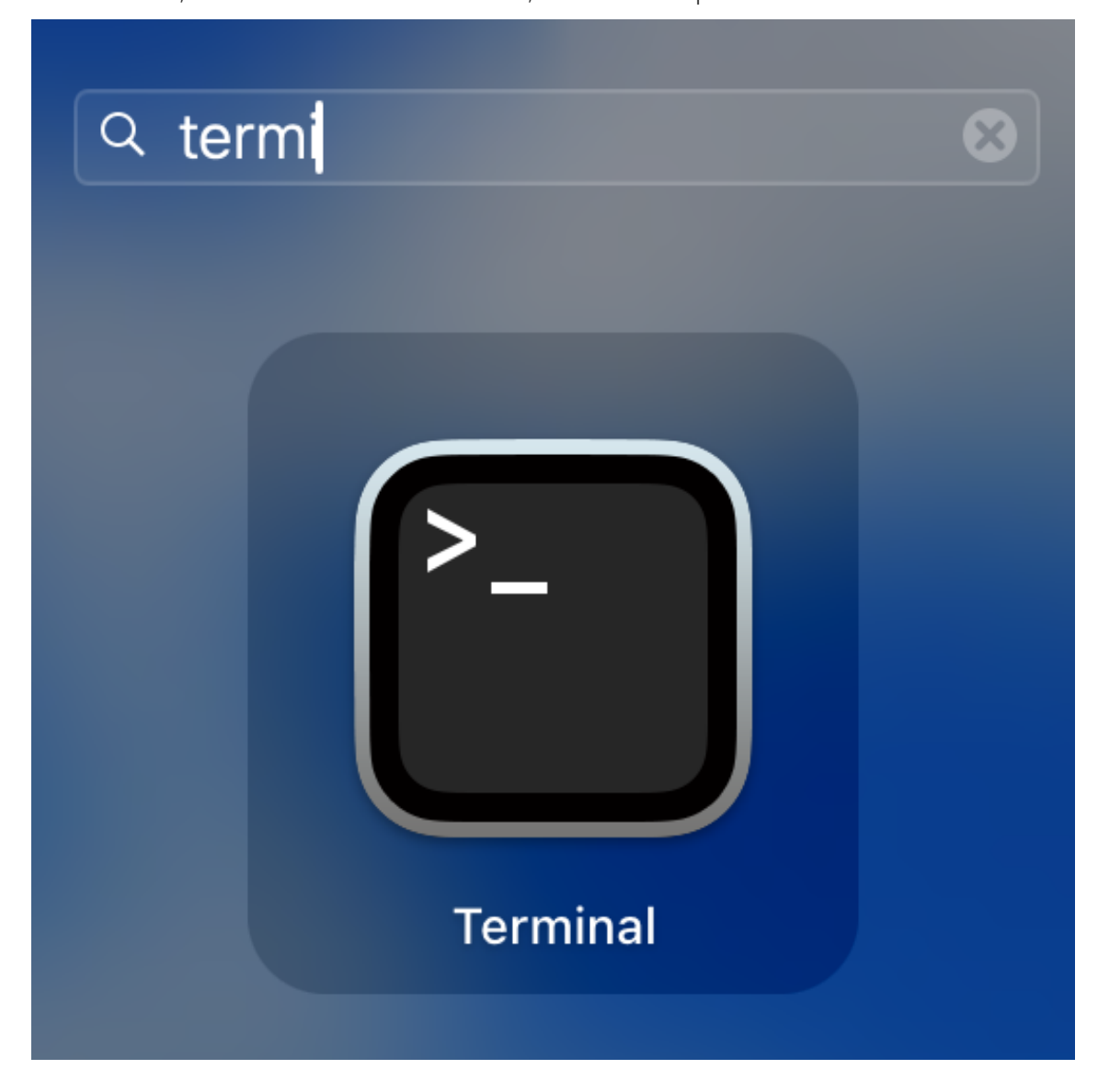

2. Dans le terminal, saisissez la commande java --version

#### 3. Java est-il présent ?

Si Java est installé, la réponse devrait ressembler à quelque chose comme :

```
java <mark>17.0.2</mark>2022-01-18 LTS
Java(TM) SE Runtime Environment (build 17.0.2+8-LTS-86)
Java HotSpot(TM) 64-Bit Server <u>V</u>M (build 17.0.2+8-LTS-86, mixed mode, sharing)
```

Version Java

Pour un Tomcat 9, la version de Java doit être supérieure ou égale à

8 <sup>[https://tomcat.apache.org/whichversion.html]</sup> (ici 17 sur la copie d'écran) : si c'est le cas, vous n'avez rien à faire et vous pouvez sauter les étapes suivantes et passer à la Dartie suivante.

## **Installer Java**

#### Procédure

1. Installer Java

Rendez-vous sur le site d'Oracle [https://www.oracle.com/fr/java/technologies/downloads/] et choisissez la

Sversion qui correspond à votre machine (pour un Mac équipé d'un processeur Intel, choisissez x64, pour un processeur Apple, choisissez ARM64)

| ORACLE                                                    |                            |                                | Q 🚺                        | ② Afficher les comptes      | Contacter l'équipe  |
|-----------------------------------------------------------|----------------------------|--------------------------------|----------------------------|-----------------------------|---------------------|
| Produits Secteurs d'activité Documentation Clients        | Partenaires Dé             | veloppeurs Entreprise          |                            |                             |                     |
| Java downloads Tools and resources Java archiv            | re                         |                                |                            |                             |                     |
|                                                           |                            |                                |                            |                             |                     |
| JDK 22 JDK 21 JDK 17 GraalVM for JDK 22                   | GraalVM for JI             | DK 21 GraalVM for JDK 17       | 7                          |                             |                     |
| JDK Development Kit 22 downloads                          |                            |                                |                            |                             |                     |
| JDK 22 binaries are free to use in production and free to | redistribute, at no        | cost, under the Oracle No-Fee  | e Terms and Co             | nditions (NFTC).            |                     |
| JDK 22 will receive updates under these terms, until Sep  | tember 2024, wher          | n it will be superseded by JDK | 23.                        |                             |                     |
| Linux macOS Windows                                       |                            |                                |                            |                             |                     |
| Product/file description                                  | File size                  | Download                       |                            |                             |                     |
| ARM64 Compressed Archive                                  | 182.11 MB                  | https://download.oracle.co     | m/java/22/late             | est/jdk-22_macos-aarch64_t  | bin.tar.gz (sha256) |
| ARM64 DMG Installer                                       | https://download.oracle.co | m/java/22/late                 | est/jdk-22_macos-aarch64_t | bin.dmg (sha256)            |                     |
| x64 Compressed Archive                                    | 184.35 MB                  | https://download.oracle.co     | m/java/22/late             | est/jdk-22_macos-x64_bin.ta |                     |
| i dai processea                                           |                            |                                |                            |                             | ar.gz (sha256)      |

Choix de la version de Java

#### 2. Installer Java

ELancez l'installation en double-cliquant sur le fichier que vous avez téléchargé.

#### 3. Vérifiez l'installation

Vérifiez l'installation correcte avec, dans un terminal, la commande java --version

# 2. Installation d'Apache Tomcat 9

Apache Tomcat 9 est un logiciel permettant de lancer des applications web développées en langage Java. Il est donc indispensable à la bonne exécution de Karuta.

## Procédure

1. Site de téléchargement de Tomcat

Rendez-vous sur le site de Tomcat <sup>[https://tomcat.apache.org/download-90.cgi]</sup>

## ▲ Attention

🛕 🛕 🗛 La version 10 de Tomcat n'est actuellement pas compatible avec Karuta.

### 2. Télécharger Tomcat 9.0

Choisissez la version zip :

## **Binary Distributions**

- Core:
  - <u>zip</u> (pgp, <u>sha512</u>)
  - tar.gz (pgp, sha512)
  - 32-bit Windows zip (pgp, sha512)
  - 64-bit Windows zip (pgp, sha512)
  - <u>32-bit/64-bit Windows Service Installer</u> (pgp, sha512)

.. .

Les différentes versions d'installation de Tomcat 9

### 3. Décompression

Décompressez l'archive, vous obtiendrez un dossier dont le nom commence par apache-tomcat-9

### 4. Déplacement du dossier

Déplacer le dossier nouvellement créé à la racine de votre compte

| •••      | < > Dupond                                          | i≣ \$                  | Grouper | ⊕ v<br>Action | D<br>Partager M |
|----------|-----------------------------------------------------|------------------------|---------|---------------|-----------------|
| Favoris  | Nom                                                 | Date de modification   | Tail    | le            | Type            |
| C Dupond | izan_matory                                         | avant-mer, 00-00       | - Turi  | 2 T NU        | Documen         |
| Dupond   | >zsh_sessions                                       | hier, 19:01            |         |               | Dossier         |
|          | > TAdobe                                            | 7 octobre 2023, 15:17  |         |               | Dossier         |
|          | > apache-tomcat-9.0.87                              | hier, 19:29            |         |               | Dossier         |
|          | > Applications                                      | 29 mai 2023, 16:46     |         |               | Dossier         |
|          | > 🛅 Bibliothèque                                    | 5 janvier 2024, 19:58  |         |               | Dossier         |
|          | > 🛅 Bibliothèque calibre                            | 4 janvier 2024, 19:27  |         |               | Dossier         |
|          | >      Creative Cloud Files                         | 15 janvier 2024, 17:41 |         |               | Dossier         |
|          | > Creative Cloud Files eric.d1e0229487ba6e6f4bd7ae0 | 12 janvier 2024, 10:23 |         |               | Dossier         |
|          | > 🛅 Desktop                                         | 8 février 2024, 13:36  |         |               | Dossier         |
|          | > Documents                                         | aujourd'hui, 09:09     |         |               | Dossier         |
|          | > 🛅 dokiel4.5                                       | 5 août 2023, 11:22     |         |               | Dossier         |
|          | > 🕎 Dropbox                                         | 24 avril 2022, 11:13   |         |               | Dossier         |
|          | > 🛅 dwhelper                                        | 12 décembre 2023, 14:  | 19      |               | Dossier         |
|          | > 🚞 eBookConverter                                  | 22 octobre 2023, 19:23 | 3       |               | Dossier         |
|          | > 🚞 generationsScenari                              | 25 mai 2022, 15:08     |         |               | Dossier         |
|          | 🖾 Macintosh HD > 🛅 Utilisateurs > 🛅 Dupond          |                        |         |               |                 |

Racine du compte utilisateur (sous MacOs)

#### 5. Variable d'environnement

Qu'est-ce que c'est ?

Il est nécessaire de créer une variable d'environnement qui permettra à Karuta de savoir où se trouve Tomcat. Une variable d'environnement est une sorte de conteneur nommé (ici KARUTA\_HOME) dans lequel on stocke une information (ici l'emplacement où se trouve Tomcat) : cela permet à une application (comme Karuta) de connaitre une information qui peut éventuellement varier (l'emplacement ou le nom du dossier contenant Tomcat peut, en fonction des versions, être différent).

#### Comment faire ?

Sur MacOs, il n'existe pas d'outil spécifique pour créer ou modifier des variables d'environnement. Nous allons utiliser l'éditeur **TextEdit**, en principe disponible sur toutes les versions de MacOs, voici **2** solutions :

### ਦ A partir d'un terminal

- 1. Lancez un Terminal
- 2. vérifiez que vous êtes à la racine de votre compte (avec la commande pwd) : le chemin doit être de la forme /Users/nom\_de\_votre\_compte
- 3. saisissez, ou copiez/collez, la commande suivante (respectez bien les majuscules/minuscules) : open -a TextEdit .bash profile
- 4. vous venez d'ouvrir le fichier **.***bash\_profile* dans l'éditeur de texte TextEdit : soyez très prudent, c'est un fichier important. Ajoutez une ligne qui ressemblera à ceci :

export KARUTA\_HOME=/Users/nom\_de\_votre\_compte/apache-tomcat-9.0.87

Pour ce qui est à droite du signe =, vous pouvez utiliser le Finder pour copier le chemin complet et le coller ensuite dans TextEdit :

| >                                                                                                    | Adobe                                   | 7 octobre 2023, 1   | 5:17                           |       | Dossier         |                   |
|----------------------------------------------------------------------------------------------------|-----------------------------------------|---------------------|--------------------------------|-------|-----------------|-------------------|
| > 🚞                                                                                                    | apache-tomcat-9.0.87                    | hier, 19:29         |                                |       | Dossier         |                   |
| > 💽                                                                                                    | Applications                            | 29 mai 2023, 16:4   | 6                              |       | Dossier         |                   |
| > 💼                                                                                                    | Bibliothèque                            | 5 janvier 2024, 19  | :58                            |       | Dossier         |                   |
| > 🛅                                                                                                    | Bibliothèque calibre                    | 4 janvier 2024, 19  | :27                            |       | Dossier         |                   |
| > 🛅                                                                                                    | Creative Cloud Files                    | 15 janvier 2024, 1  | 7:41                           |       | Dossier         |                   |
| > 💿                                                                                                    | Creative Cloud Files9487ba6e6f4bd7ae0   | 12 janvier 2024, 1  | 0:23                           |       | Dossier         |                   |
| > 🚞                                                                                                    | Desktop                                 | 8 février 2024, 13  | :36                            |       | Dossier         |                   |
| > 🛅                                                                                                    | Documents                               | aujourd'hui, 11:15  |                                |       | Dossier         |                   |
| > 🛅                                                                                                    | dokiel4.5                               | 5 août 2023, 11:22  | 2                              |       | Dossier         | apache-tomca      |
| > 😇                                                                                                    | Dropbox                                 | 24 avril 2022, 11:1 | 3                              |       | Dossier         | Dossier - 183.2 M |
| > 🚞                                                                                                    | dwhelper                                | 12 décembre 202     | 3, 14:19                       |       | Dossier         |                   |
| > 🛅                                                                                                    | eBookConverter                          | 22 octobre 2023,    | 19:23                          |       | Dossier         |                   |
| > 🛅                                                                                                    | generationsScenari                      | 25 mai 2022, 15:0   | 8                              |       | Dossier         | P                 |
| 🔜 Ma                                                                                                    | acintosh HD > 💽 Utilisateurs > 💽 dupont | > apache-tom        | Ouvrir<br>Afficher dans le dos | sier  | parent          |                   |
| Lire les informations<br>Copier « apache-tomcat-9.0.87 » en tant que nom de cher<br>Ouvrir dans Terminal<br>Configuration des actions de dossier |                                         |                     |                                |       | e nom de chemin |                   |
|                                                                                                    |                                         |                     |                                |       |                 |                   |
|                                                                                                    |                                         |                     | Nouveau terminal ai            | n aos | isier           |                   |
|                                                                                                    |                                         |                     | Nouvel onglet de te            | rmina | al au dossier   |                   |

Copier un chemin complet dans le Finder de MacOs

5. Enregistrer le fichier

## 💬 A partir de TextEdit

TextEdit est un éditeur de textes par défaut (il est bien sûr possible d'en utiliser d'autres mais surtout pas un traitement de textes comme Page, LibreOffice Writer ou Word : cela modifierait la nature du fichier. Le fichier à modifier s'appelle **.bash\_profile** (avec un point devant, c'est un fichier caché). Voici la méthode :

- 1. Lancez TextEdit
- 2. Allez dans **Fichier** → **Ouvrir**
- 3. Cliquez sur l'icône 😭 en haut à gauche (devant le nom de votre compte)
- 4. pour faire apparaitre les fichiers cachés, appuyez sur les touches suivantes (en même temps) : 策 command + 仓 shift + •
- 5. double-cliquez sur le fichier .bash\_profile pour l'ouvrir
- 6. soyez maintenant très prudent, il s'agit d'un fichier sensible. Ajoutez une ligne qui ressemblera à ceci :

export KARUTA\_HOME=/Users/nom\_de\_votre\_compte/apache-tomcat-9.0.87

Pour ce qui est à droite du signe =, vous pouvez utiliser le Finder pour copier le chemin complet et le coller ensuite dans TextEdit :

| > 📩 Adobe                                  | 7 octobre 2023, 1   | 5:17                                                                                                    |              | Dossier                                       |                   |
|--------------------------------------------|---------------------|----------------------------------------------------------------------------------------------------|--------------|-----------------------------------------------|-------------------|
| > 🚞 apache-tomcat-9.0.87                   | hier, 19:29         |                                                                                                    |              | Dossier                                       |                   |
| > 🛅 Applications                           | 29 mai 2023, 16:4   | 6                                                                                                    |              | Dossier                                       |                   |
| > 🛅 Bibliothèque                           | 5 janvier 2024, 19  | :58                                                                                                    |              | Dossier                                       |                   |
| > 🛅 Bibliothèque calibre                   | 4 janvier 2024, 19  | :27                                                                                                    |              | Dossier                                       |                   |
| > 🛅 Creative Cloud Files                   | 15 janvier 2024, 1  | 7:41                                                                                                    |              | Dossier                                       |                   |
| > 🛅 Creative Cloud Files9487ba6e6f4bd7ae0  | 12 janvier 2024, 1  | 0:23                                                                                                    |              | Dossier                                       |                   |
| > 🛅 Desktop                                | 8 février 2024, 13  | :36                                                                                                    |              | Dossier                                       |                   |
| > 🛅 Documents                              | aujourd'hui, 11:15  |                                                                                                    |              | Dossier                                       |                   |
| > 📩 dokiel4.5                              | 5 août 2023, 11:22  | 2                                                                                                    |              | Dossier                                       | apache-tomca      |
| > 🕎 Dropbox                                | 24 avril 2022, 11:1 | 3                                                                                                    |              | Dossier                                       | Dossier - 183 2 M |
| > 🚞 dwhelper                               | 12 décembre 202     | 3, 14:19                                                                                                    |              | Dossier                                       |                   |
| > 🚞 eBookConverter                         | 22 octobre 2023,    | 19:23                                                                                                    |              | Dossier                                       |                   |
| > 🚞 generationsScenari                     | 25 mai 2022, 15:0   | 8                                                                                                    |              | Dossier                                       | P                 |
| 📱 Macintosh HD > 🔳 Utilisateurs > 💽 dupont | > apache-tom        | Ouvrir<br>Afficher dans le dos                                                                                     | ior          | parent                                        |                   |
|                                            |                     |                                                                                                    | sici j       | Jurone                                        |                   |
|                                            |                     | Lire les informations                                                                                              | JICI         | Survey                                        |                   |
|                                            |                     | Lire les informations<br>Copier « apache-tor                                                                       | ncat         | -9.0.87 » en tant que                         | e nom de chemin   |
|                                            |                     | Lire les informations<br>Copier « apache-tor<br>Ouvrir dans Termina                                                | ncat         | -9.0.87 » en tant que                         | nom de chemin     |
|                                            |                     | Lire les informations<br>Copier « apache-tor<br>Ouvrir dans Termina<br>Configuration des ac                        | ncat<br>I    | -9.0.87 » en tant que<br>s de dossier         | e nom de chemin   |
|                                            |                     | Lire les informations<br>Copier « apache-tor<br>Ouvrir dans Termina<br>Configuration des ac<br>Nouveau terminal au | ncat<br>tion | -9.0.87 » en tant que<br>s de dossier<br>sier | e nom de chemin   |

Copier un chemin complet dans le Finder de MacOs

7. Enregistrer le fichier

# 3. Installation de Karuta

## Procédure

1. Création des dossiers

Dans le dossier *apache-tomcat-9.0.82* dézippé auparavant, créez trois dossiers (tout en minuscules) :

- karuta-backend\_config
- o karuta-fileserver\_config
- karuta-fileserver\_data
- 2. Fichiers de configuration

Dans le dossier *karuta-backend\_config*, déposez le fichier **configKaruta.properties** que vous trouverez sur le site d'ePortfolium <sup>[https://www.eportfolium.com/cooperative/karuta/htm/cooperative.htm]</sup>

### 3. Fichiers de configuration

Dans le dossier *karuta-fileserver\_config* déposez le fichier **persistence\_config.properties** que vous trouverez sur le site d'ePortfolium <sup>[https://www.eportfolium.com/cooperative/karuta/htm/cooperative.htm]</sup>

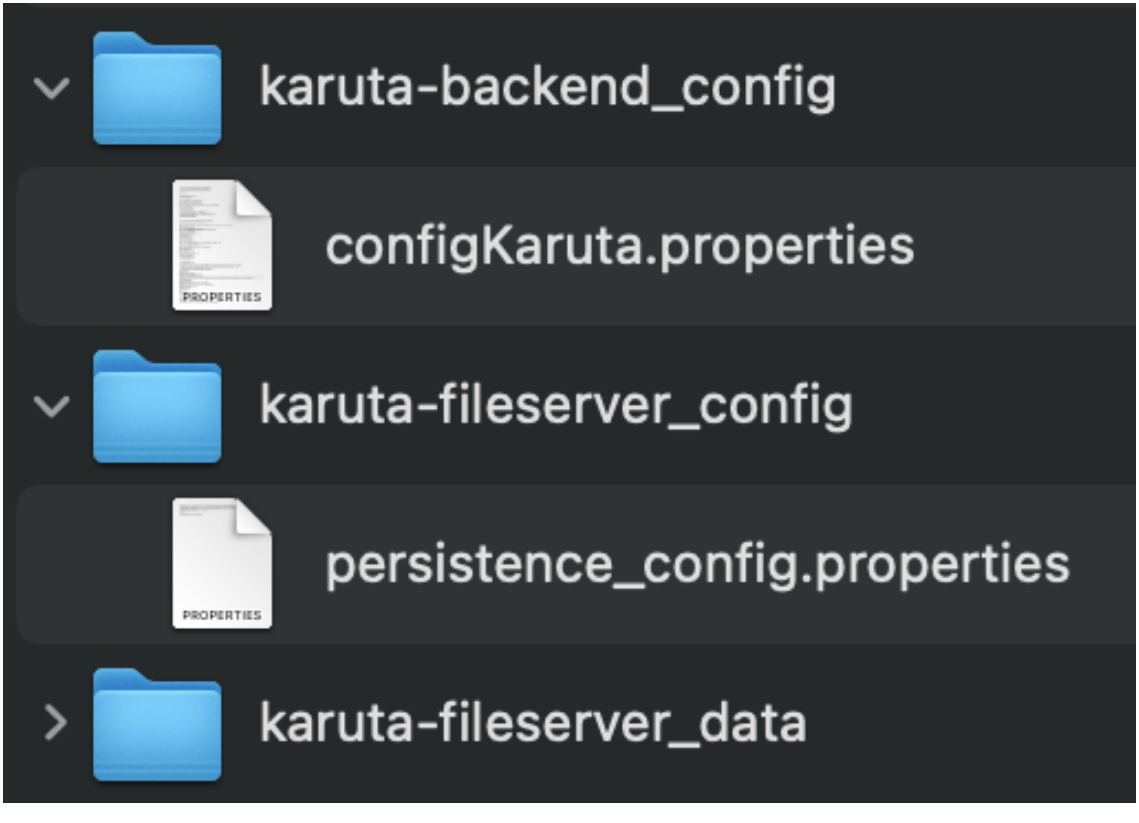

Contenu des dossiers de configuration

4. Fichiers \*.war

Dans le dossier *webapps* d'apache, téléchargez les trois fichiers d'extension **.war** (toujours sur le site d'ePortfolium <sup>[https://www.eportfolium.com/cooperative/karuta/htm/cooperative.htm])</sup>

- karuta-backend.war
- karuta-fileserver.war
- karuta.war

#### 5. Configuration de Karuta

Créez, dans le dossier *webapps*, un sous-dossier *karuta-config* et placez-y les fichiers (que vous trouverez sur le site d'ePortfolium <sup>[https://www.eportfolium.com/cooperative/karuta/htm/cooperative.htm]</sup>) :

- \_init.js
- o login.htm

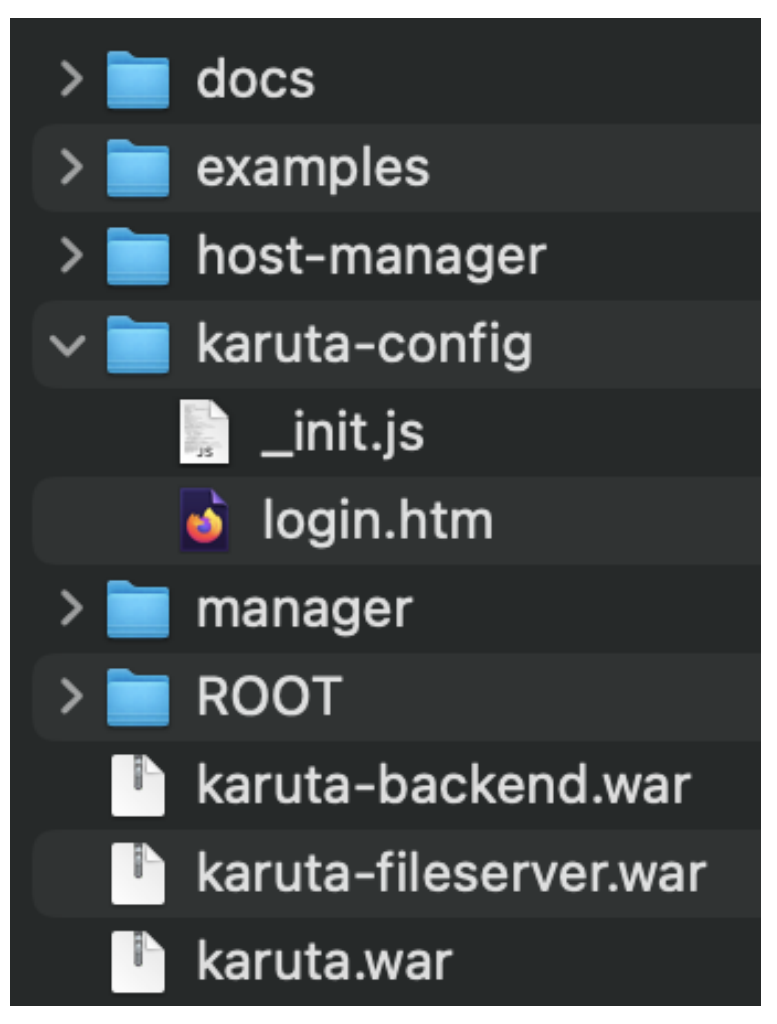

Contenu du dossier Webapps

# 4. Installation de MAMP

Karuta a besoin d'une base de données pour fonctionner : nous installerons le logiciel MAMP pour nous simplifier la vie. Téléchargez puis installez la version de MAMP correspondant à votre machine (processeur Intel ou Apple) à partir de la page des téléchargements. <sup>[https://www.mamp.info/en/downloads/]</sup>

## C Remarque

Deux versions de MAMP vont s'installer : celle qui nous intéresse, la version gratuite, et une version « pro », cette dernière pouvant être désinstallée par la suite :

| MAMP PRO MAMP NAM | D More products 🕶                               |                                            | Buy | Downloads | Suppo |
|-------------------|-------------------------------------------------|--------------------------------------------|-----|-----------|-------|
|                   | Download MAM                                    | IP & MAMP PRO                              |     |           |       |
|                   | Ś                                               | Ś.                                         |     |           |       |
|                   | MAMP & MAMP PRO 6.9<br>macOS 10.12* & Intel CPU | MAMP & MAMP PRO 6.9<br>macOS 11+ & ARM CPU |     |           |       |

Choix de la version de MAMP selon processeur

Déroulé de l'installation de MAMP

L'installation de MAMP devrait ressembler à ceci :

# 5. Configuration base de données

### Procédure

1. Téléchargement des fichiers

Téléchargez les trois fichiers de la base de données (toujours à partir du site d'ePortfolium [https://www.eportfolium.com/cooperative/karuta/htm/cooperative.htm]).

- o karuta-backend-account.sql
- $\circ$  karuta-backend-func.sql
- karuta-backend.sql
- 2. Configuration de MAMP

Il faut d'abord vérifier que la configuration de MAMP est conforme à ce dont nous avons besoin. Ici, seule la base de données nous intéresse (en réalité, MAMP permet de faire fonctionner en local des sites web complets). Commencez par cliquer sur *Préférences* :

|                | MAN              | ΛP     |           | Try   | MAMP PRO n | ow    |
|----------------|------------------|--------|-----------|-------|------------|-------|
| දිබු           |                  |        | C         | 2     |            | Ċ     |
| Preferences    |                  |        | Cle       | oud   | WebStart   | Start |
|                |                  |        |           |       |            |       |
| Name:          | localhost        |        |           |       |            |       |
|                |                  |        |           |       |            |       |
| Decument reat: | lleene           |        | nacha tam | est ( | 0.07       |       |
| Document root. | users ⊳ ericauqu | enoy⊳a | pache-tom | cat-s | 9.0.8/     |       |
|                |                  |        |           |       |            |       |
|                |                  |        |           |       |            |       |
| Web server:    | Apache ON        | ginx   |           |       |            |       |
|                |                  |        |           |       |            |       |
| PHP version:   | 8.2.0            |        |           |       |            |       |
|                |                  |        |           |       |            |       |
|                |                  |        |           |       |            |       |
|                |                  |        |           | Τa    | ake a tour |       |
|                |                  |        |           |       | Open       |       |
|                |                  |        |           |       | -          |       |

• dans l'onglet 🕒 General, cochez toutes les cases :

| General                | Ports   Server   Cloud |
|------------------------|------------------------|
|                        |                        |
| When starting MAMP:    | ✓ Start servers        |
|                        | Check for updates      |
|                        | 🗸 Open WebStart page   |
| When quitting MAMP:    | ✓ Stop servers         |
| PHP-Cache:             | off 📀                  |
| My favorite link:      |                        |
|                        |                        |
|                        |                        |
| Show all dialogs again | Cancel OK              |

dans l'onglet Ports, vérifier les numéros de port utilisés et si besoin, appuyez sur le bouton 80
 & 3306 :

| General Ports Server Cloud                       |
|--------------------------------------------------|
|                                                  |
| Apache Port: 80 (2 - 65535)                      |
| Nginx Port: 80 (2 - 65535)                       |
| MySQL Port: 3306 (1024 - 65535)                  |
| Set Web & MySQL ports to: MAMP default 80 & 3306 |
| Cancel                                           |

#### Numéros de ports à utiliser

- dans l'onglet Server, choisissez un dossier (même si cela ne nous concerne pas pour l'installation de Karuta) en cliquant sur le bouton Choose (vous pouvez choisir le dossier d'installation de Tomcat par exemple)
- dans l'onglet 🕞 Cloud, vérifiez simplement que c'est bien le bouton 💿 Off qui est sélectionné

| 3. Lanceme<br>Cliquez | nt de MAMP<br>2 sur le bouton Start : |                  |                  |               |       |
|-----------------------|---------------------------------------|------------------|------------------|---------------|-------|
|                       | ණ                                     |                  | $\bigcirc$       | ×             | Ċ     |
|                       | Preferences                           |                  | Cloud            | WebStart      | Start |
|                       | Name:                                 | localhost        |                  |               |       |
|                       | Document root:                        | Users ⊳          | ⊳ apache-tomcat- | 9.0.87        |       |
|                       | Web server:                           | 🗿 Apache 🗌 Nginx |                  |               |       |
|                       | PHP version:                          | 8.2.0            | Open pre         | ferences wind | low   |

## 4. Lancement de PhpMyAdmin

PhpMyAdmin est un outil qui permet de gérer des bases de données MySql. Lancez-le :

| Tools - Help - MAMP Website My Webs     | ite                                                                                                    |
|-----------------------------------------|----------------------------------------------------------------------------------------------------|
| phpInfo                                 |                                                                                                    |
| phpMyAdmin                              | /_                                                                                                    |
| phpLiteAdmin (needs PHP 5.4.0 to 7.3.9) | el                                                                                                    |
| APC (not loaded)                        | You                                                                                                    |
| eAccelerator (not loaded)               |                                                                                                    |
| XCache (not loaded)                     |                                                                                                    |
| OPcache (not loaded)                    |                                                                                                    |
|                                         | Tools • Help • MAMP Website My Webs         phpInfo         phpMyAdmin         phpLiteAdmin (needs PHP 5.4.0 to 7.3.9)         APC (not loaded)         eAccelerator (not loaded)         XCache (not loaded)         OPcache (not loaded) |

- 5. Création de la base de données et de l'utilisateur
  - 1. A l'aide de TextEdit, ouvrez le fichier karuta-backend-account.sql:

```
karuta-backend-account.sql
-- SQL database and account creation, and grant to account
SET SQL_MODE="NO_AUTO_VALUE_ON_ZERO";
SET @user := 'karuta';
SET @pass := 'karuta_password';
SET @db := 'karuta-backend';
SET @sql = CONCAT("CREATE USER '",@user,"'@localhost IDENTIFIED BY '",@pass,"'");
PREPARE stmt FROM @sql;
EXECUTE stmt;
DEALLOCATE PREPARE stmt;
SET @sql = CONCAT("CREATE DATABASE IF NOT EXISTS `",@db,"`");
PREPARE stmt FROM @sql;
EXECUTE stmt;
DEALLOCATE PREPARE stmt;
-- SET @sql = CONCAT("GRANT USAGE ON `",@db,"` . * TO '",@user,"'@localhost IDENTIFIED BY
",@pass,"' WITH MAX_QUERIES_PER_HOUR 0 MAX_CONNECTIONS_PER_HOUR 0 MAX_UPDATES_PER_HOUR 0
MAX_USER_CONNECTIONS 0");
SET @sql = CONCAT("GRANT USAGE ON `",@db,"` . * T0 '",@user,"'@localhost");
PREPARE stmt FROM @sql;
EXECUTE stmt;
DEALLOCATE PREPARE stmt;
SET @sql = CONCAT("ALTER USER '",@user,"'@localhost WITH MAX_QUERIES_PER_HOUR 0
MAX_CONNECTIONS_PER_HOUR 0 MAX_UPDATES_PER_HOUR 0 MAX_USER_CONNECTIONS 0");
PREPARE stmt FROM @sql;
```

2. Sélectionnez et copiez l'ensemble (vous pouvez par exemple utiliser le raccourci **#** command - a suivi de **#** command - c)

3. rendez-vous ensuite dans PhpMyAdmin, sélectionnez l'onglet 🕞 SQL et collez le texte ( 🕱 command - v) :

| ← 📑 Se | rveur : localhost:8889                                                    |
|--------|---------------------------------------------------------------------------|
| Base   | es de données 🔲 SQL 🐁 État 📧 Comptes utilisateurs 🖷 Expo                  |
| Exécut | er une ou des requêtes SQL sur le serveu « localhost »: 🔞                 |
| 28     | EXECUTE stmt;                                                             |
| 29     | DEALLOCATE PREPARE stmt;                                                  |
| 30     |                                                                           |
| 31     | <pre>SET @sql = CONCAT("GRANT ALL PRIVILEGES ON `",@db,"` . * T0 '"</pre> |
| 32     | PREPARE stmt FROM @sql;                                                   |
| 33     | EXECUTE stmt;                                                             |
| 34     | DEALLOCATE PREPARE stmt;                                                  |
| 35     |                                                                           |
| 36     | CREATE USER @user @ 'localhost' IDENTIFIED BY @pass;                      |
| 37     |                                                                           |
| 38     | CREATE DATABASE IF NOT EXISTS @db ;                                       |
| 39     |                                                                           |
| 40     | GRANT USAGE ON @db . * TO @user @ 'localhost' IDENTIFIED BY               |
| 41     |                                                                           |
| 42     | GRANT ALL PRIVILEGES ON @db . * TO @user @ 'localhost';                   |

4. cliquez ensuite sur le bouton Exécuter

6. Sélection de la base de données

La base de données étant maintenant créée (voir ci-dessous), cliquez dessus pour la sélectionner

| phpMyAdmin           |                      |    |  |  |  |  |  |  |
|----------------------|----------------------|----|--|--|--|--|--|--|
| 🏡 🗐 😡 🕘 🌼 😋          |                      |    |  |  |  |  |  |  |
| Récentes             | Préférées            |    |  |  |  |  |  |  |
|                      |                      | 69 |  |  |  |  |  |  |
|                      |                      |    |  |  |  |  |  |  |
| + information schema |                      |    |  |  |  |  |  |  |
| +- karuta-backend    |                      |    |  |  |  |  |  |  |
| + Ititest            | 1                    |    |  |  |  |  |  |  |
| 🕂 🗐 mysq             | l                    |    |  |  |  |  |  |  |
| +- net2f             | tp                   |    |  |  |  |  |  |  |
| +- perfo             | - performance_schema |    |  |  |  |  |  |  |
| +- sys               |                      |    |  |  |  |  |  |  |
| +- word              | press1               |    |  |  |  |  |  |  |

- 7. Suite de la création de la base de données
  - 1. Ouvrez maintenant le fichier karuta-backend-func.sql toujours avec TextEdit,
  - 2. sélectionnez-le entièrement puis copiez le.
  - 3. Rendez-vous ensuite dans PhpMyAdmin, dans l'onglet 🕞 SQL, collez-le puis cliquez sur le bouton Exécuter :

| 🗕 📑 Serveur : localhost:8889 » 🔐 Base de données : karuta-backend         |                                                                         |  |  |  |  |  |  |  |  |
|---------------------------------------------------------------------------|-------------------------------------------------------------------------|--|--|--|--|--|--|--|--|
| M Stru                                                                    | icture 🚺 SQL 🤍 Rechercher 🗐 Requête 🖾 Exporter 🖾 Importer 🤌             |  |  |  |  |  |  |  |  |
| Exécuter une ou des requêtes SQL sur la base de données (karuta-backend): |                                                                         |  |  |  |  |  |  |  |  |
| 17                                                                        | CREATE FUNCTION bin2uuid(bin BINARY(16)) RETURNS CHAR(36) DETERMINISTIC |  |  |  |  |  |  |  |  |
| 18                                                                        | BEGIN                                                                   |  |  |  |  |  |  |  |  |
| 19                                                                        | DECLARE hex CHAR(32);                                                   |  |  |  |  |  |  |  |  |
| 20                                                                        |                                                                         |  |  |  |  |  |  |  |  |
| 21                                                                        | <pre>SET hex = HEX(bin);</pre>                                          |  |  |  |  |  |  |  |  |
| 22                                                                        |                                                                         |  |  |  |  |  |  |  |  |

Recommencez ensuite les mêmes actions avec le fichier karuta-backend.sql

# 6. Lancement du serveur

Pour lancer Karuta, nous avons besoin de deux logiciels :

- MAMP,
- Tomcat

### Procédure

1. Lancement de MAMP

Commencez par lancer MAMP : en principe, il lance MySql (le gestionnaire de bases de données). Si MAMP est lancé, il doit ressembler à ceci :

|             | MAMP | Try MAMP PRO now ⊖ |          |      |
|-------------|------|--------------------|----------|------|
| දිලි        |      | $\bigcirc$         | ×        | Ċ    |
| Preferences |      | Cloud              | WebStart | Stop |

2. Lancement d'un terminal

Dans le Finder, ouvrez le dossier contenant Tomcat puis, à l'intérieur, le dossier *bin*. Effectuez un clicdroit sur le nom du dossier *bin*, situé en bas de la fenêtre et sélectionnez **Ouvrir dans Terminal** :

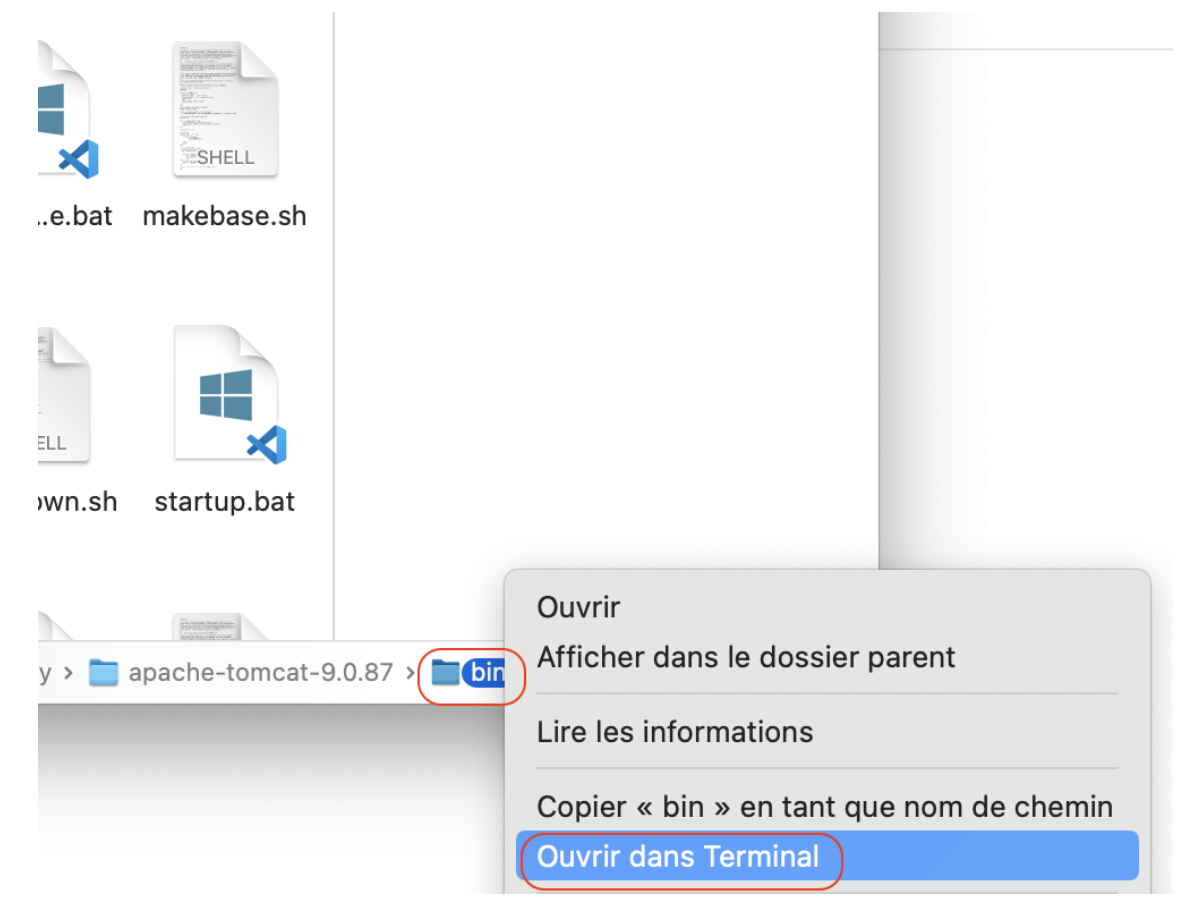

#### 3. Lancement de Tomcat

Dans le terminal ouvert précédemment, saisissez la commande suivante pour lancer Tomcat : **sh** catalina.sh start

#### 4. Se connecter à Karuta

Ouvrez un navigateur et saisissez l'adresse suivante : http://localhost:8080/karuta

| <b>KARUTA</b><br>open source portfolio | 😸 FR 🝷 |                                                                                                    |    |    |
|----------------------------------------|--------|----------------------------------------------------------------------------------------------------|----|----|
|                                        |        |                                                                                                    | () | 14 |
|                                        |        | <b>KARUTA</b><br>open source portfolio<br>Bienvenue dans KARUTA 3.0e<br>Portfolio open source développé par ePortfolium et la<br>communauté Karuta |    |    |
|                                        |        | Connexion hors compte<br>universitaire                                                                                                    |    |    |
|                                        |        | Login                                                                                                    |    |    |
|                                        |        | Mot de passe                                                                                                    |    |    |
|                                        |        | Entrezi                                                                                                    |    |    |

Fenêtre de connexion de Karuta

## 🖉 Identifiants

Par défaut l'utilisateur root a pour identifiants :

- Login : root
- Mot de passe : mati